## 学生にお知らせする

「お知らせ」機能では次のような機能が利用できます。

- ファイルの添付
- 公開日時の指定
- 他の授業のお知らせの再利用
- メールによる通知
- 1. お知らせ機能を利用する

| My Workspace                                                                               |                                                                                                    | 響 選択します。                              |
|--------------------------------------------------------------------------------------------|----------------------------------------------------------------------------------------------------|---------------------------------------|
| i                                                                                          | Ki abagati a                                                                                                    |                                       |
| 📢 お知らせ                                                                                     | 表示 協加                                                                                                    | 2   成化医1/1 頂域の10/10/2 ] で医1/10より。     |
| <b>造</b> 教材                                                                                | お知らせを追加                                                                                                    | ── ③ メイン領域左上にある「追加」を選択します。            |
| ■ 課題<br>マ テスト/アンケート                                                                        |                                                                                                    | ④「お知らせを追加」ページが圭子されます                  |
| 山 クリッカー                                                                                    | フォームに入力し, 画面最後のボタンを押してください.<br>* はが落アイテルです                                                                                                    | 中国ののでを通知」、一フル衣水とれより。                  |
| 🙊 掲示板                                                                                      | *68. (***. 19/25 /@) /######/24                                                                                                    | ━━ ⑤ 「件名」を入力します。                      |
| <ul> <li>         · 授業情報     </li> <li>         · 省</li> <li>         · 名等     </li> </ul> | * \$X                                                                                                    | 🥣 ⑥ 「本文」を入力します。                       |
| ■ 成績簿                                                                                      | ?   與 y = X   数   6   6   6   6   1 + →   0, 1   第 I,   二 二   4 + # 7   3  <br>B I U S   X 水 [ 2 ] 主 五 目 ( 4 +   ∞ =   ■   頁 † 耳 雪 雪 面 目 ⊕ 0 0             | 説明「アクセス」                              |
| ユーザ支援サイト<br>教員向けガイド<br>学生向けガイド<br>Webシラバス                                                  | スタイル ● 数 ・   フォント ・   サイズ ・ ▲・ 〇・ 辻 日       12/23 (月) は、参合により株道となります。       以上です。                                                                          | 「授業情報」機能でグループを追加することで、お               |
| Gmail(学生间)                                                                                 | body p 単語款 2. 文字集 (HTML タクを含む) 45/1000000 』                                                                                                    | 知らせする対象を選択できます。                       |
|                                                                                            |                                                                                                    | 説明「表示方法」                              |
|                                                                                            | ② このお知らせはこの規葉のメンバにはが見ることができます                                                                                                    | 下書きとして保存したい場合は、「非表示」を選択               |
|                                                                                            | 表示方法                                                                                                    | します。表示期間を指定する場合は、「日時指定」               |
|                                                                                            | <ul> <li>● 表示 - (物編)、このお知らせを考示(表示する)</li> <li>○ 非表示 - (下書きモードで、このお知らせを表示しない)</li> <li>○ 日時病症 - (目れを組んてこのお知らせを表示)</li> </ul>                                | を選択して開始日・終了日を設定します。                   |
|                                                                                            | 2011                                                                                                    |                                       |
|                                                                                            | 浄州はありません                                                                                                    | ファイルを添付したい場合、「添付を追加」ボタン               |
|                                                                                            | 575283                                                                                                    | をクリックして添付します。                         |
|                                                                                            | メールによる適知 しはい •                                                                                                    | 説明「メールによる通知」                          |
|                                                                                            | ※メールによる週期は(高売方法:表示)の34時かです。<br>「高売方法:日時預定」で開始日時を現在日時(初時間定)ではなく未来に設定した場合、「メールによる通知」を「する」にしていてもメール通知されませんのでご注意<br>ください。<br>2.55 く <mark>したんなこ。」 キャンセル</mark> | ****・******************************** |
|                                                                                            |                                                                                                    | を選択します。                               |
|                                                                                            |                                                                                                    |                                       |
|                                                                                            |                                                                                                    | ――⑦ 画面最下部にある「追加」ボタンをクリックします。          |

## 2. 他の授業のお知らせを再利用する

他の授業のお知らせを再利用する場合には「マージ」を利用します。手順では「憲法 I 」のお知らせを「行政法入門 I 」にマージします。

| Happ#                                                        |                                   |         |      | ①授業選択領域にて「お知らせ」を設定する授業を     |
|--------------------------------------------------------------|-----------------------------------|---------|------|-----------------------------|
| afWy Workspace > 憲法 I > 憲法 I > 存設法入門 I > 行設法入門 I > 行設法入門 I > |                                   |         |      | 選択します。                      |
| i (1) (1) (1) (1) (1) (1) (1) (1) (1) (1)                    | ★ お知らせ<br>表示 道加 マージ 局気な更 オブション 横思 |         | %U>0 | ②機能選択領域の「お知らせ」を選択します。       |
| <ul> <li>教材</li> <li>課題</li> </ul>                           | 他の授業からお知らせを表示                     |         |      | ③メイン領域左上にある「マージ」を選択します。     |
| <ul> <li>デスト/アンケート</li> <li>山 クリッカー</li> </ul>               | この授業にマージしたいお知らせを選択してください.         |         |      | ④再利用したいお知らせがある授業の「お知らせを     |
| <ul> <li>揭示板</li> <li>投業情報</li> </ul>                        | 授業                                | お知らせを表示 |      | 表示」列にチェックを入れます。             |
| <ul> <li>名湾</li> <li>日本第</li> </ul>                          | 题法 1 (6)                          |         |      | ⑤「保存」ボタンをクリックします。           |
|                                                              | 行政法入門 I (7)                       |         |      | ヒント「お知らせ」の再利用は、授業単位です。他の    |
| ユーザ支援サイト<br>教員向けガイド<br>学生向けガイド<br>Webショッパフ                   | 88                                |         |      | <br>授業のお知らせを、1件ずつ再利用はできません。 |